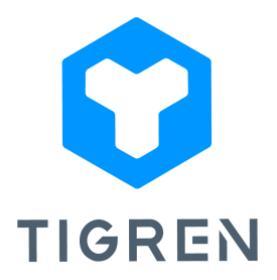

# TAP PAYMENT GATEWAY EXTENSION FOR MAGENTO 2

The free Tap Payment Gateway extension offers the quickest and simplest way to

establish a connection between Magento 2 stores and Tap,

a renowned payment gateway in the Middle East.

Version: 1.0.0

# Installation Guide

Step 1: Download the extension package

Step 2: Unpack the extension's zip file

Step 3: Upload all the extracted files from the extension package to the root folder of your

Magento installation

**Step 4:** Run the following commands in your Magento directory:

- php bin/magento module:enableTigren\_Core
- php bin/magento module:enable Tigren\_TapPayment
- php bin/magento setup:upgrade
- php bin/magento cache:flush

## **User Guide**

**Notes:** Before configuring the Tap Payment Gateway extension, please ensure that you have signed up for a business account and obtained the necessary credentials from the Tap website. You can visit their website at <u>https://www.tap.company/</u>. The extension will require specific information to establish a connection between your Magento store and the Tap payment gateway.

### **Extension Configuration**

#### 1. Tap Payment Gateway Section

To begin configuring the extension, first, open your Magento dashboard. Then, navigate to **Stores** > **Configuration** > **Sales** > **Payment Methods** > **Tap Payment Gateway**.

From there, you can proceed with your configuration settings.

| ⊙ Tap Payment Gateway                                           |                                                                                                    |                    |
|-----------------------------------------------------------------|----------------------------------------------------------------------------------------------------|--------------------|
| Enabled<br>[websitr]                                            | Yes •                                                                                                    | 🕑 Use system value |
| Title<br>[store verse]                                          | Tap Payment Method                                                                                                    | 🕑 Use system value |
| Sandbox Mode<br>[store view]                                    | Yes •                                                                                                    |                    |
| Description<br>[score view]                                     | Tap Payment                                                                                                    |                    |
| TapPayment Base URL Sandbox Mode<br>[titure view]               | https://api.tap.company/                                                                                                    |                    |
| Enable debug logging<br>(close view)                            | Ves v                                                                                                    |                    |
| Public Key<br>[store view]                                      |                                                                                                    |                    |
| Secret Key<br>[store view]                                      |                                                                                                    |                    |
| Merchant Id<br>[sture virus]                                    |                                                                                                    |                    |
| Payment from Applicable Countries.<br>[solution]                | All Allowed Countries                                                                                                    | Use system value   |
| Payment from Specific Countries                                 | Alghurintan<br>Xikod Kahada<br>Algera<br>Agera<br>Anetra Karta<br>Anetra Karta<br>Angjila<br>Angjila<br>Angjila<br>Angjila<br>Angjila<br>Angjila<br>Angjila<br>Angjila |                    |
| Language<br>[store view]                                        | English                                                                                                    |                    |
| Sort Order<br>[wetsitz]                                         |                                                                                                    |                    |
| New Order Status<br>[verinite]                                  | Pending +                                                                                                    |                    |
| Paid Order Status<br>[websitr]                                  | Processing                                                                                                    |                    |
| Cancel Order Status<br>[eventse]<br>Instructions<br>[hore vise] | Canceled +                                                                                                    |                    |
| Period Time for Updating Order Status                           | 5<br>Choose period time in minutes for updating order status.                                                                                                    |                    |

- Enabled: Choose Yes to enable the extension
- **Title:** Enter the desired title for the payment method, which will be displayed on the checkout page.
- Sandbox Mode: Choose Yes to enable the test mode for the extension.
- **Description:** Provide a brief transaction description that will be submitted to Tap (not display on the storefront).
- TapPayment Base URL Sandbox Mode & TapPayment Base URL Live Mode: Enter the URL endpoint for the respective modes.
- **Public Key:** Enter your public key.
- Secret Key: Enter your secret key.
- Merchant Id: Enter your Merchant Id.
- Payment from Applicable Countries:
  - All Allowed Countries: Enable all allowed countries to make payment via Tap payment gateway.
  - Specific Countries: Restrict payment access to specific countries by selecting them from the list.
- Language: Choose the language of the payment gateway. Supported languages are "en" and "ar".
- Sort Order: Specify the order in which the Tap payment method will be displayed in the checkout page.
- New Order Status: Select the status for new orders with Tap
- Paid Order Status: Select the status for paid orders with Tap
- Cancel Order Status: Select the status for cancelled orders with Tap
- Instruction: Add a concise instruction to guide customers on how to complete the payment.
- **Period Time for Updating Order Status:** Choose the period time (in minutes) for updating order status.

### 2. Tap Payment Optional Section

After completing the configuration of the core Tap Payment Gateway settings, expand the Tap Payment Optional tab to access additional advanced settings.

⊘ Tap Payment Optional

| Enable Saving Card<br>[store view]   | No                                                                                                    | •           |
|--------------------------------------|----------------------------------------------------------------------------------------------------|-------------|
| Enable Customer Cards                | Ves                                                                                                    | •           |
| [store view]                         |                                                                                                    |             |
| Enable 3D Secure<br>[store view]     | Yes                                                                                                    | •           |
| Payment Action<br>[website]          | Authorize and Capture                                                                                                    | •           |
|                                      | Not applicable with GoSell Checkout (With this mode will always be Authorize and Capture)                                                                                                    |             |
| Integrations<br>[store view]         | Checkout Library                                                                                                    | •           |
|                                      | <ul> <li>- Card JS Library: Collect the card information on merchant website by using JS Elem<br/>in a secure way.</li> <li>- Checkout Library: Merchant can open the Tap checkout page as a popup (inside the<br/>merchant website) or new page using a few lines of client side script</li> </ul>                                      | ients<br>ie |
| Transaction Mode<br>[store view]     | GoSell Checkout                                                                                                    | •           |
|                                      | <ul> <li>GoSell Elements: two-step process, with a client-side and a server-side actions.</li> <li>GoSell Checkout: It's a simple way to integrate goSell with a few client side code.</li> <li>goSell LightBox: open a light box / modal dialog inside your store.</li> <li>goSell Payment Page: open goSell payment gateway</li> </ul> |             |
| Checkout Mode<br>[store view]        | goSell LightBox                                                                                                    | •           |
|                                      | - goSell LightBox: open a light box / modal dialog inside your store.<br>- goSell Payment Page: open goSell payment gateway                                                                                                    |             |
| Supported Currencies<br>[store view] | Which will display all goSell supported currencies.                                                                                                    | •           |

- Enable Saving Card: Activate the option to save credit/debit cards in the goSell gateway
- Enable Customer Cards: Specify whether customers can pay using their saved cards on goSell Gateway. Enabling this option allows customers to securely view and utilized their saved cards.
- Enable 3D Secure: Set the 3D Secure request status for a specific charge, the values can be either true or false.
- Payment Action: Choose between two options:
  - Authorize Only: Check the card's validity but does not charge the account until the order is approved and invoiced.

Authorize and Capture: Charge the debit/credit card at the time of the order is placed.

**NOTE:** When using the goSell Checkout mode, the only applicable payment option is Authorize and Capture.

• Integrations:

K

 Card JS Library: Safety collect the card information on the merchant's website using JS Elements.

| 🔰 Tap Payme                 | ent Method       |     |
|-----------------------------|------------------|-----|
| VISA                        | Card Number      |     |
|                             | MM/YY            | CVV |
| enas europae<br>Obseksibile | Card Holder Name |     |

• **Checkout Library:** Easily open the Tap checkout page as a popup within the merchant website or as a new page using a few lines of client-side script.

#### • Transaction Mode:

GoSell Elements: Utilize a two-step process, with client-side and a server-side actions.

| Tap Paymer    | nt Method    |     |  |
|---------------|--------------|-----|--|
| CS3.0<br>mada | Card Number  |     |  |
| VISA          | MM/YY        | CVV |  |
|               | Name on Card |     |  |
|               |              |     |  |

- **GoSell Checkout:** A simple way to integrate goSell with minimal client-side code.
  - goSell LightBox: Open a lightbox/ modal dialog within your store.
  - goSell Payment Page: Open the goSell payment gateway page

#### • Checkout Mode:

| nt Method                                              |                          | Nabbaura                    |                  |   | Order Summary                                                                                   |
|--------------------------------------------------------|--------------------------|-----------------------------|------------------|---|-------------------------------------------------------------------------------------------------|
| loney order                                            |                          | vebriouse                   |                  | Ø | Cart Subtotal                                                                                   |
| ent Method                                             |                          | Webhouse<br>View Order Deta | <b>)</b><br>alls |   | Shipping<br>Flat Rate - Fixed                                                                   |
| ling and shipping address are the same<br>ica Costello |                          | USD 31.9                    | 99               | > | Order Total                                                                                     |
| Honey Bluff Parkway, street2                           |                          |                             |                  |   |                                                                                                 |
| r, Michigan 49628-7978                                 | VISA                     | Card Number                 |                  |   |                                                                                                 |
| 93326                                                  |                          | MM/YY                       | CVV              | _ | Ship To:                                                                                        |
|                                                        | CALI GUPCED<br>OSS-42002 | Name on Card                |                  |   | Veronica Costello                                                                               |
| count Code 🗸                                           | 0                        | PAY                         |                  | ô | 6146 Honey Bluff Parkway, street2<br>Calder, Michigan 49628-7978<br>United States<br>5552293326 |
|                                                        |                          |                             |                  |   | Shipping Method:                                                                                |

• *goSell LightBox:* Open a lightbox/ modal dialog within your store.

• goSell Payment Page: Open the goSell payment gateway page

| r                   | Webho        | USe<br>Details |   |
|---------------------|--------------|----------------|---|
| E                   | USD 3        | 1.99           | > |
| VISA                | Card Number  |                | _ |
| •                   | MM/YY        | CVV            |   |
| 811 6000<br>(1)1000 | Name on Card |                | _ |
|                     |              |                | ô |
|                     | Back         | i              |   |

- Supported Currencies:
  - "All": Display all goSell supported currencies.

- "GCC": Show currencies of Gulf Cooperation Council.
- Array of strings: Specify a custom list of supported currencies by goSell such as
   ["KWD", "BHD", "SAR", "AED", "OMR", "QAR", "EGP", "GBP", "USD", "EUR"]
- **Background Image:** Define a background image for the goSell JS library page.

\_\_\_\_\_

If you encounter any issues during the installation or configuration of the Tap Payment Gateway extension, or if you require customization, please feel free to contact us at *info@tigren.com*. Our team will be happy to assist you.